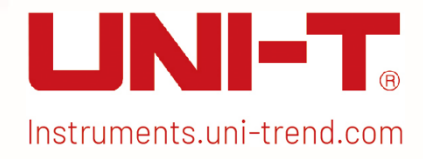

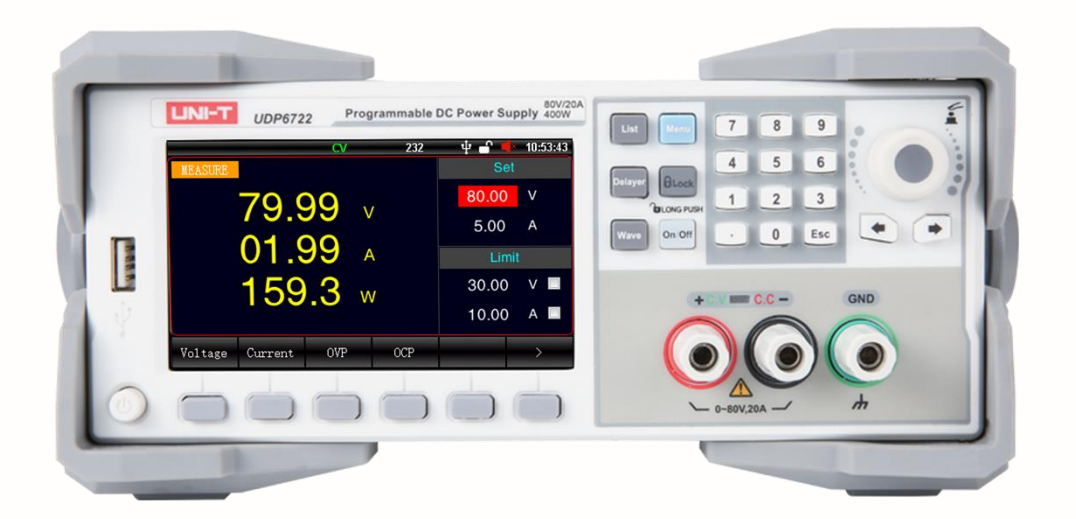

# User's Manual

UDP6722 Programmable DC Power Supply

## Foreword

Dear Users,

Hello! Thank you for choosing this brand new UNI-T instrument. In order to use this instrument safely and correctly, please read this manual thoroughly, especially the Safety Requirements part.

After reading this manual, it is recommended to keep the manual at an easily accessible place, preferably close to the device, for future reference.

### Warranty Service

Copyright is owned by Uni-Trend Technology (China) Co., Ltd.

If the original purchaser sells or transfers the product to a third party within three year from the date of purchase of the product, the warranty period of three year shall be from the date of the original purchase from UNI-T or an authorized UNI-T distributor. Power cords, accessories and fuses, etc. are not included in this warranty.

If the product is proved to be defective within the warranty period, UNI-T reserves the rights to either repair the defective product without charging of parts and labor, or exchange the defected product to a working equivalent product (determined by UNI-T). Replacement parts, modules and products may be brand new, or perform at the same specifications as brand new products. All original parts, modules, or products which were defective become the property of UNI-T.

The "customer" refers to the individual or entity that is declared in the guarantee. In order to obtain the warranty service, "customer "must inform the defects within the applicable warranty period to UNI-T, and perform appropriate arrangements for the warranty service.

The customer shall be responsible for packing and shipping the defective products to the individual or entity that is declared in the guarantee. In order obtain the warranty service, customer must inform the defects within the applicable warranty period to UNI-T, and perform appropriate arrangements for the warranty service. The customer shall be responsible for packing and shipping the defective products to the designated maintenance center of UNI-T, pay the shipping cost, and provide a copy of the purchase receipt of the original purchaser. If the products is shipped domestically to the purchase receipt of the original purchaser. If the product is shipped to the location of the UNI-T service center, UNI-T shall pay the return shipping fee. If the product is sent to any other location, the customer shall be responsible for all shipping, duties, taxes, and any other expenses.

## Trademark

UNI-T is the registered trademark of Uni-Trend Technology (China) Co., Ltd.

## Statement

- UNI-T products are protected by patent rights in China and foreign countries, including issued and pending patents.
- UNI-T reserves the rights to any product specification and pricing changes.
- UNI-T reserves all rights. Licensed software products are properties of Uni-Trend and its subsidiaries or suppliers, which are protected by national copyright laws and international treaty provisions. Information in this manual supersedes all previously published versions.

## 1. Introduction

This manual includes safety requirements, installment and the operation of UDP6722 series multi-channel temperature tester.

## 2. Safety Requirements

This section contains information and warnings that must be followed to keep the instrument operating under safety conditions. In addition, user should also follow the common safety procedures.

| Safety Precautions |                                                                                     |  |
|--------------------|-------------------------------------------------------------------------------------|--|
| Warning            | Please follow the following guidelines to avoid possible electric shock and risk to |  |
|                    | personal safety.                                                                    |  |

|                 | Users must follow the following conventional safety precautions in operation,        |                                                                            |  |
|-----------------|--------------------------------------------------------------------------------------|----------------------------------------------------------------------------|--|
|                 | service and maintenance of this device. UNI-T will not be liable for any personal    |                                                                            |  |
|                 | safety and property loss caused by the user's failure to follow the following safety |                                                                            |  |
|                 | precautions. This device is designed for professional users and responsible          |                                                                            |  |
|                 | organizations for measurement purposes.                                              |                                                                            |  |
|                 |                                                                                      |                                                                            |  |
|                 | Do not use th                                                                        | is device in any way not specified by the manufacturer. This device is     |  |
|                 | only for indoc                                                                       | or use unless otherwise specified in the product manual.                   |  |
| Safety Statemen | t                                                                                    |                                                                            |  |
|                 | "Warning" ind                                                                        | icates the presence of a hazard. It reminds users to pay attention to a    |  |
|                 | certain opera                                                                        | tion process, operation method or similar. Personal injury or death may    |  |
| Warning         | occur if the ru                                                                      | ules in the "Warning" statement are not properly executed or observed. Do  |  |
|                 | not proceed t                                                                        | o the next step until you fully understand and meet the conditions stated  |  |
|                 | in the "Warnir                                                                       | ng" statement.                                                             |  |
|                 | "Caution" indi                                                                       | cates the presence of a hazard. It reminds users to pay attention to a     |  |
|                 | certain opera                                                                        | ation process, operation method or similar. Product damage or loss of      |  |
| Caution         | important data may occur if the rules in the "Caution" statement are not properly    |                                                                            |  |
|                 | executed or c                                                                        | bserved. Do not proceed to the next step until you fully understand and    |  |
|                 | meet the conditions stated in the "Caution" statement                                |                                                                            |  |
|                 | "Note" indicates important information. It reminds users to nev attention to         |                                                                            |  |
| Note            | note indicates important information. It reminus users to pay attention to           |                                                                            |  |
| Note            | bighted if pecessary                                                                 |                                                                            |  |
|                 | Ingingiteun                                                                          |                                                                            |  |
| Safety Sign     | Γ                                                                                    | 1                                                                          |  |
| Â               | Danger                                                                               | It indicates possible danger of electric shock, which may cause            |  |
|                 | Duriger                                                                              | personal injury or death.                                                  |  |
| A               | Warping                                                                              | It indicates that you should be careful to avoid personal injury or        |  |
|                 | warning                                                                              | product damage.                                                            |  |
|                 |                                                                                      | It indicates possible danger, which may cause damage to this device        |  |
|                 | Ocution                                                                              | or other equipment if you fail to follow a certain procedure or            |  |
|                 | Caution                                                                              | condition. If the "Caution" sign is present, all conditions must be met    |  |
|                 |                                                                                      | before you proceed to operation.                                           |  |
|                 |                                                                                      | It indicates potential problems, which may cause failure of this device    |  |
|                 |                                                                                      | if you fail to follow a certain procedure or condition. If the "Note" sign |  |
|                 | Note                                                                                 | is present, all conditions must be met before this device will function    |  |
|                 |                                                                                      | properly.                                                                  |  |
|                 |                                                                                      |                                                                            |  |
| $\sim$          | AC                                                                                   | Alternating current of device. Please check the region's voltage range.    |  |
|                 |                                                                                      |                                                                            |  |
|                 |                                                                                      | Direct current device. Please check the region's voltage range.            |  |

| ,                                                                                                    | Grounding Frame and chassis grounding terminal                                                                                                    |                                                                                                    | Frame and chassis grounding terminal                                                                                                    |                                                                                                    |  |
|----------------------------------------------------------------------------------------------------|----------------------------------------------------------------------------------------------------|----------------------------------------------------------------------------------------------------|----------------------------------------------------------------------------------------------------|----------------------------------------------------------------------------------------------------|--|
|                                                                                                    | )                                                                                                    | Groun                                                                                                    | Grounding Protective grounding terminal                                                                                                    |                                                                                                    |  |
| 느                                                                                                    | Grounding Measurement grounding terminal                                                                                                    |                                                                                                    | Measurement grounding terminal                                                                                                    |                                                                                                    |  |
| С                                                                                                    | )                                                                                                    | OF                                                                                                    | F                                                                                                    | Main power off                                                                                                    |  |
|                                                                                                    | ON Main power on                                                                                                    |                                                                                                    | Main power on                                                                                                    |                                                                                                    |  |
| Ċ                                                                                                    | )                                                                                                    | Pow<br>Supj                                                                                                    | ver<br>ply                                                                                                    | Standby power supply: when the power switch is turned off, this device is not completely disconnected from the AC power supply.                                                                                                    |  |
| CATI                                                                                                    |                                                                                                    | Secondary electrical circuit connected to wall sockets through transformers or<br>similar equipment, such as electronic instruments and electronic equipment;<br>electronic equipment with protective measures, and any high-voltage and low-                                                                                                    |                                                                                                    |                                                                                                    |  |
| CAT II                                                                                                    |                                                                                                    | Primary electrical circuit of the electrical equipment connected to the indoor socket<br>via the power cord, such as mobile tools, home appliances, etc. Household<br>appliances, portable tools (e.g. electric drill), household sockets, sockets more than<br>10 meters away from CAT III circuit or sockets more than 20 meters away from CAT IV<br>circuit                                                                       |                                                                                                    |                                                                                                    |  |
| CAT III                                                                                                    |                                                                                                    | Primary circuit of large equipment directly connected to the distribution board and<br>circuit between the distribution board and the socket (three-phase distributor cir<br>includes a single commercial lighting circuit). Fixed equipment, such as multi-pha<br>motor and multi-phase fuse box; lighting equipment and lines inside large building<br>machine tools and power distribution boards at industrial sites (workshops) |                                                                                                    | it of large equipment directly connected to the distribution board and<br>en the distribution board and the socket (three-phase distributor circuit<br>gle commercial lighting circuit). Fixed equipment, such as multi-phase<br>ulti-phase fuse box; lighting equipment and lines inside large buildings;<br>s and power distribution boards at industrial sites (workshops). |  |
| CAT IV                                                                                                    | CAT IVThree-phase public power unit and outdoor power supply line equipment. EqCAT IVdesigned to "initial connection", such as power distribution system of powerpower instrument, front-end overload protection, and any outdoor transmiss |                                                                                                    | public power unit and outdoor power supply line equipment. Equipment<br>nitial connection", such as power distribution system of power station,<br>nent, front-end overload protection, and any outdoor transmission line. |                                                                                                    |  |
| CE                                                                                                    | Certifi                                                                                                    | cation                                                                                                    | CE in                                                                                                    | dicates a registered trademark of EU                                                                                                    |  |
| UK<br>CA                                                                                                    | Certification UK                                                                                                    |                                                                                                    | UKCA                                                                                                    | A indicates a registered trademark of UK                                                                                                    |  |
| Intertek<br>4007682                                                                                                    | Certification E                                                                                                    |                                                                                                    | ETLi                                                                                                    | ndicates a registered trademark of Intertek.                                                                                                    |  |
| WasteThis product complies with the marking requirements of W<br>(2002/96/EC). This additional label indicates that this elect<br>product must not be discarded in household waste. |                                                                                                    | product complies with the marking requirements of WEEE Directive<br>2/96/EC). This additional label indicates that this electrical / electronic<br>uct must not be discarded in household waste.                                                                                                    |                                                                                                    |                                                                                                    |  |
| • EFUP                                                                                                    |                                                                                                    | This<br>or to:<br>peric                                                                                                    | environment-friendly use period (EFUP) mark indicates that dangerous<br>xic substances will not leak or cause damage within this indicated time<br>rd. The environment-friendly use period of this product is 40 years,    |                                                                                                    |  |

|                     |          | during which it can be used safely. Upon expiration of this period, it should            |  |  |
|---------------------|----------|------------------------------------------------------------------------------------------|--|--|
|                     |          | enter the recycling system.                                                              |  |  |
| Safety Requirements |          |                                                                                          |  |  |
| Warning             | ng       |                                                                                          |  |  |
| Preparat            | ion      | Please connect this device to AC power supply with the power cable provided.             |  |  |
| before us           | se       | The AC input voltage of the line reaches the rated value of this device. See the         |  |  |
|                     |          | product manual for specific rated value.                                                 |  |  |
|                     |          | The line voltage switch of this device matches the line voltage;                         |  |  |
|                     |          | The line voltage of the line fuse of this device is correct.                             |  |  |
| Check all           |          | Please check all rated values and marking instructions on the product to avoid fire      |  |  |
| terminal            | rated    | and impact of excessive current. Please consult the product manual for detailed          |  |  |
| values              |          | rated values before connection.                                                          |  |  |
| Use the p           | ower     | You can only use the special power cord for the instrument approved by the local and     |  |  |
| cord prop           | perly    | state standards. Please check whether the insulation layer of the cord is damaged or     |  |  |
|                     |          | the cord is exposed, and test whether the cord is conductive. If the cord is damaged,    |  |  |
|                     |          | please replace it before using the instrument.                                           |  |  |
| Instrume            | nt       | To avoid electric shock, the grounding conductor must be connected to the ground.        |  |  |
| Groundin            | ig       | This product is grounded through the grounding conductor of the power supply.            |  |  |
|                     |          | Please be sure to ground this product before it is powered on.                           |  |  |
| AC power            | r supply | Please use the AC power supply specified for this device. Please use the power cord      |  |  |
|                     |          | approved by your country and confirm that the insulation layer is not damaged.           |  |  |
| Electrost           | tatic    | This device may be damaged by static electricity, so it should be tested in the anti-    |  |  |
| preventio           | n        | static area if possible. Before the power cable is connected to this device, the         |  |  |
|                     |          | internal and external conductors should be grounded briefly to release static            |  |  |
|                     |          | electricity. The protection grade of this device is 4 kV for contact discharge and 8 kV  |  |  |
|                     |          | for air discharge.                                                                       |  |  |
| Measurer            | ment     | Measurement accessories are of lower class, which are definitely not applicable to       |  |  |
| accessor            | ies      | main power supply measurement, CAT II, CAT III or CAT IV circuit measurement.            |  |  |
| Use the i           | nput /   | Please use the input / output ports provided by this device in a properly manner. Do     |  |  |
| output po           | ort of   | not load any input signal at the output port of this device. Do not load any signal that |  |  |
| this devid          | ce       | does not reach the rated value at the input port of this device. The probe or other      |  |  |
| properly            |          | connection accessories should be effectively grounded to avoid product damage or         |  |  |
|                     |          | abnormal function. Please refer to the product manual for the rated value of the         |  |  |
|                     |          | input / output port of this device.                                                      |  |  |
| Power fu            | se       | Please use power fuse of specified specification. If the fuse needs to be replaced, it   |  |  |
|                     |          | must be replaced with another one that meets the specified specifications by the         |  |  |
|                     |          | maintenance personnel authorized by UNI-T.                                               |  |  |

| Disassembly    | There are no components available to operators inside. Do not remove the protective       |  |
|----------------|-------------------------------------------------------------------------------------------|--|
| and cleaning   | cover.                                                                                    |  |
|                |                                                                                           |  |
|                | Maintenance must be carried out by qualified personnel.                                   |  |
| Service        | This device should be used indoors in a clean and dry environment with ambient            |  |
| environment    | temperature from 0 $^{\circ}$ C to 40 $^{\circ}$ C.                                       |  |
|                | Do not use this device in explosive, dusty or humid air.                                  |  |
| Do not operate |                                                                                           |  |
| in humid       | Do not use this device in a numid environment to avoid the risk of internal short circuit |  |
| environment    | or electric shock.                                                                        |  |
| Do not operate |                                                                                           |  |
| in flammable   | Do not use this device in a flammable and explosive environment to avoid product          |  |
| and explosive  | damage or personal injury.                                                                |  |
| environment    |                                                                                           |  |
| Caution        |                                                                                           |  |
| Abnormality    | If this device may be faulty, please contact the authorized maintenance personnel of      |  |
|                | UNI-T for testing. Any maintenance, adjustment or parts replacement must be done          |  |
|                | by the relevant personnel of UNI-T.                                                       |  |
| Cooling        | Do not block the ventilation holes at the side and back of this device;                   |  |
|                | Do not allow any external objects to enter this device via ventilation holes;             |  |
|                | Please ensure adequate ventilation, and leave a gap of at least 15 cm on both sides,      |  |
|                | front and back of this device.                                                            |  |
| Safe           | Please transport this device safely to prevent it from sliding, which may damage the      |  |
| transportation | buttons, knobs or interfaces on the instrument panel.                                     |  |
| Proper         | Poor ventilation will cause the device temperature to rise, thus causing damage to        |  |
| ventilation    | this device. Please keep proper ventilation during use, and regularly check the vents     |  |
|                | and fans.                                                                                 |  |
| Keep clean and | Please take actions to avoid dust or moisture in the air affecting the performance of     |  |
| dry            | this device. Please keep the product surface clean and dry.                               |  |
| Note           |                                                                                           |  |
|                |                                                                                           |  |
| Calibration    | The recommended calibration period is one year. Calibration should only be carried        |  |
|                | out by qualified personnel.                                                               |  |

## 3. Product Overview

UDP6722 programmable DC power supply is switching power supply with wide span. The model is small, light and powerful. It adopts LCD, so the parameter can be display directly and easy to use; the product can be applied to the field of automatic test system, R&D, laboratory, teaching experiment, phone and home appliances maintenance.

### 3.1 Specifications and Functions

| Model   | Output Range            |
|---------|-------------------------|
| UDP6722 | 0V-80V, 0A-20A, 0W-400W |

#### 3.2 Accuracy of Instrument

| Rated output voltage | 0~80V                 |
|----------------------|-----------------------|
| Rated output current | 0~20A                 |
| Output power         | 400W                  |
|                      | Voltage: <0.01%+10mV  |
| Load regulation      | Current: <0.1%+5mA    |
| Devuer regulation    | Voltage: <0.01%+2.5mV |
| Power regulation     | Current:<0.1%+2.5mA   |
| Desclution           | Voltage: 10mV         |
| Resolution           | Current: 10mA         |
| Accuracy             | Voltage: <0.01%+20mV  |
| (25℃±5℃)             | Current:<0.1%+10mA    |
| Deadhack recolution  | Voltage: 10mV         |
| Reaubackresolution   | Current: 10mA         |
| Readback accuracy    | Voltage: <0.01%+20mV  |
| (25℃±5℃)             | Current:<0.1%+20mA    |
| Ripple and noise     | Voltage: <50mVrms     |
| (20Hz~20MHz)         | Current: <15mArms     |
| Temperature          | 0.02%/°C+10mV         |
| coefficient          | 0.03%/°C+10mA         |

| Remote sensing | 1V                                |
|----------------|-----------------------------------|
| Storage        | 100                               |
| List function  | 40*200                            |
| Display mode   | 4.3"TFT LCD                       |
| Interface      | RS232/RS485/USBHost/USBDevice/LAN |
| USB            | $\checkmark$                      |
| Communication  |                                   |
| protocol       | SCENTIODB05                       |
| Power voltage  | AC 220V±10%                       |
| Frequency      | 50Hz/60Hz                         |
| Size (W×H×D)   | 214X88X393mm                      |
| Weight         | 4.65 kg                           |

### 3.3 Main Characteristics

- 4.3 inch TFT-LCD
- Full range high resolution
- Low ripple and noise
- Remote sensing function
- OVP/OCP/OTP protection
- List mode, delayer function
- Multiple interfaces: RS232, RS485, LAN, USBHost and USBDevice
- Supports SCPI/MODBUS protocol
- 100 sets internal files
- USB program update and import/export file
- Intelligent regulation fans

## 4. Product Introduction

### 4.1 Front Panel

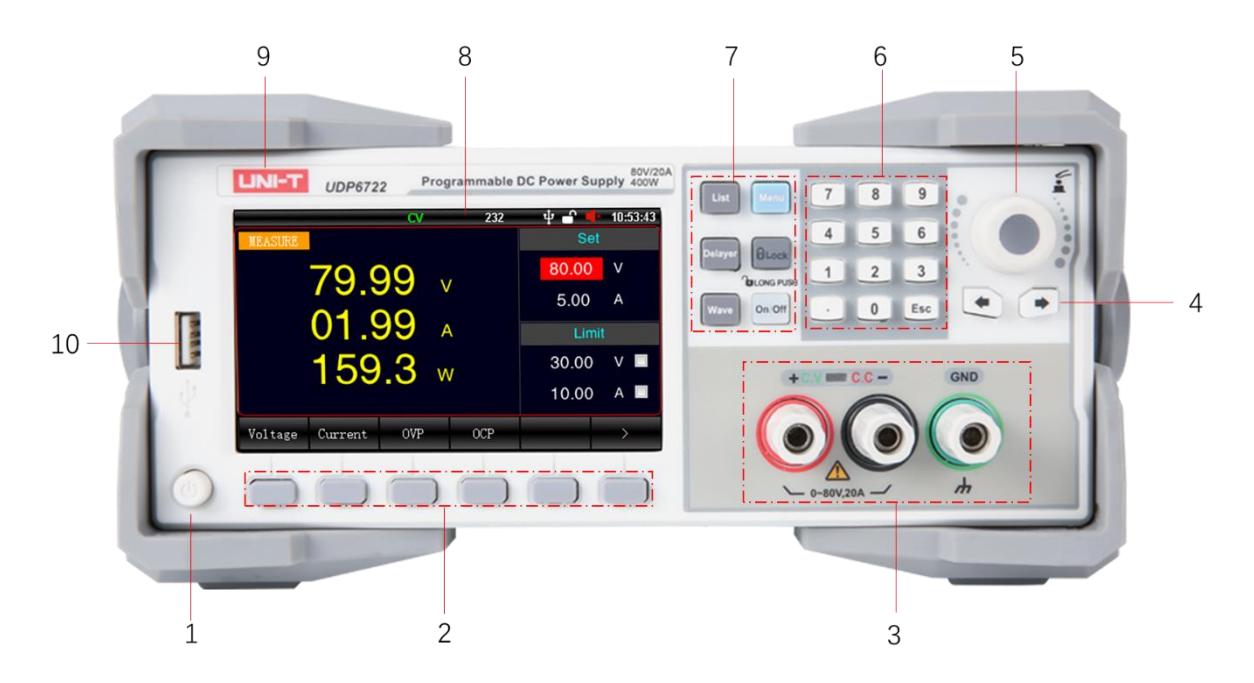

#### Figure 4-1 Front Panel

| No. | ltem                       | Description                                                                                               |
|-----|----------------------------|----------------------------------------------------------------------------------------------------|
| 1   | Power switch               | Turn on/off the power                                                                                     |
| 2   | Functional keys            | Function will be change according to the display menu on the screen                                       |
| 3   | Output port                | Power output port on front panel                                                                          |
| 4   | Arrow keys                 | To move the cursor                                                                                        |
| 5   | Rotary knob                | To move the cursor and confirm the function                                                               |
| 6   | Numerical<br>keyboard      | To input numerical parameter; Esc key                                                                     |
| 7   | Functional shortcut<br>key | Specific functional shortcut key<br>List<br>Menu<br>Delayer<br>Lock key<br>Wave<br>On/Off (output switch) |
| 8   | LCD                        | 4.3 inch TFT-LCD                                                                                          |
| 9   | Label                      | Company's logo and model information                                                                      |
| 10  | USB interface              | External USB interface                                                                                    |

### 4.2 Rear Panel

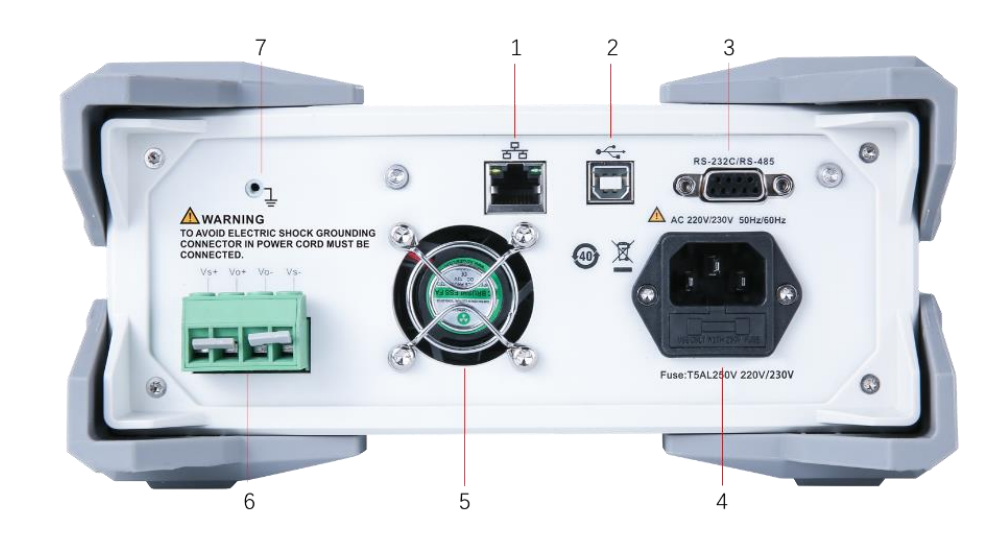

Figure 4-2 Rear Panel

| No. | ltem                            | Description                                                                                                    |
|-----|---------------------------------|----------------------------------------------------------------------------------------------------|
| 1   | LAN interface                   |                                                                                                    |
| 2   | USB Type-B interface            |                                                                                                    |
| 3   | DB9 female head port            | RS232C and RS485 common communication interface                                                                                      |
| 4   | Power input port and fuse       | Power socket<br>Fuse specifications: T5AL250V                                                                                        |
| 5   | Cooling fans                    | Please leave space for cooling                                                                                                    |
| 6   | Power output port on rear panel | It has compensation function. If only to use the port on front panel, it should use the input terminal attached with the instrument. |
| 7   | Protective grounding terminal   |                                                                                                    |

## 5. Inspection and Installation

### 5.1 Packing List

Before using the instrument,

- 1. Check the appearance whether is damaged or scratched;
- 2. Check the packing list if has loss.

If the product is damaged or accessory is missing, please contact UNI-T sales department or distributor.

| Article                     | Quantity | Remarks                                                          |
|-----------------------------|----------|------------------------------------------------------------------|
| DC power supply             | 1pcs     | (including square hole plug and short circuit plate)             |
| Power cord                  | 1pcs     |                                                                  |
| RS232<br>communication line | 1pcs     |                                                                  |
| Spare fuse                  | 2 pcs    | T5AL 250V                                                        |
| User's Manual               | 0 pcs    | Electronic user's manual can download from the official website. |

### 5.2 Power Requirements

UDP6722 DC power supply can only be used under the following power conditions.

Voltage: AC 220V±10%

Frequency: 50/60Hz

Warning: To prevent electric shock, please make sure that the power line is securely connect to the ground.

### 5.3 Operation Environment

UDP6722 DC power supply is recommended for use under the following environmental conditions.

| ltem                  | Environmental Requirements |
|-----------------------|----------------------------|
| Operating temperature | 0-40℃                      |
| Operating humidity    | 20%-80% (non-condensing)   |
| Storage temperature   | -20-70℃                    |
| Altitude              | ≤2000 meters               |
| Pollution degree      | 2 level                    |

### 5.4 Cleaning

To prevent electric shock, unplug the power line before cleaning.

Use clean cloth with slight water to wipe outer shell and panel and keep it dry. Avoid water enters

the instrument.

Do not clean the internal of the instrument.

⚠ Note: Do not use solvent (alcohol or gasoline) to clean instrument.

### 5.5 Handle

Handle is adjustable and can adjust to four positions, hold two sides of the handle to pull or rotate as shown in the following figure.

Figure 5-1 Original Position

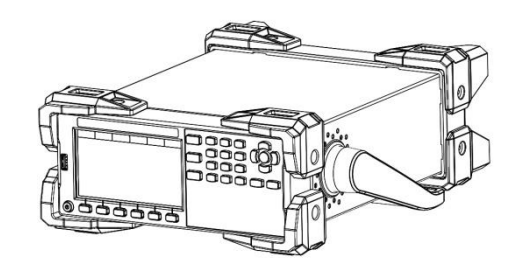

Figure 5-3 Remove Handle

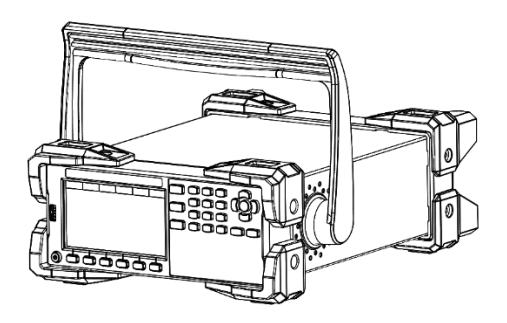

Figure 5-2 Test Position

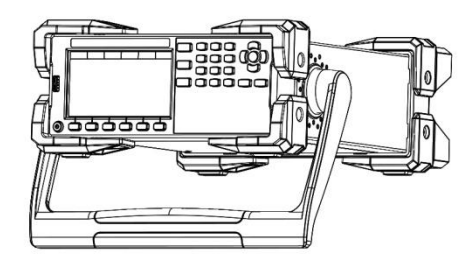

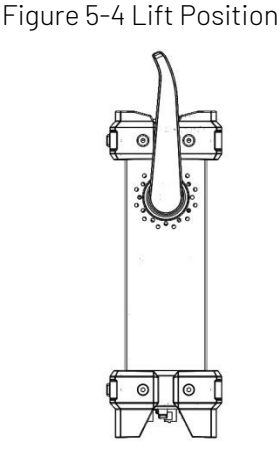

### 5.6 Daily Checking

To avoid the accident, please check the instrument before using.

- 1. The instrument's input power should conform to the specification and the power configuration should be correct.
- 2. The instrument should be securely connected to the ground.
- 3. DUT is sound, no crack, break and damage.

## 5.7 Wiring Terminal

Position A at wiring terminal can output the rated current of the instrument. Position B at wiring terminal supports standard banana plug, but can only output the maximum of 10A current.

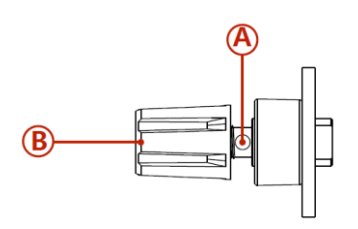

### 5.8 Remote Sensing

When the power output current is too large or the connecting line is too long, a large voltage drop will be generated on the connection line, resulting in a decrease in the voltage obtained by the load. This series provides a remote compensation terminal on the rear panel, which can compensate for the line loss of the connecting line, so that the voltage at the load end is equal to the voltage set by the power supply.

Figure 5-5 Remote Compensation on Rear Panel

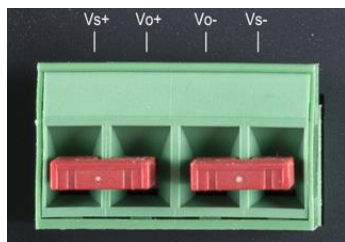

#### 5.8.1 Wiring of Remote Sensing

- 1. Turn off the output of power.
- 2. Remove the shortcircuit plate between Vs+ and Vo+ and Vs- and Vo-.
- 3. Use the output terminal on the front panel or Vo+ and Vo- on the rear panel to connect to the load.
- 4. Use Vs+ on the rear panel to connect the positive end of the load, Vs- connect to the negative end of the load.

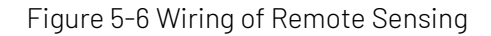

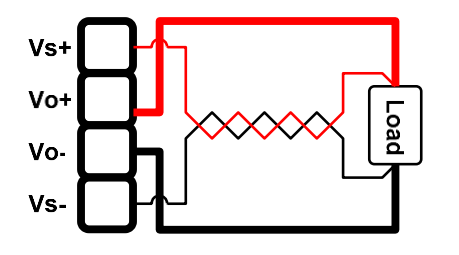

Notes

- 1. It would be better to strand Vs+ and Vs- together to enhance the anti-interference capability.
- 2. If not use remote sensing, please separately short connect Vs+ and Vo+, Vs- and Vo-.

## 6. <Test>

This chapter contains

- ➢ Test display
- ≻ Status bar
- > Test result

#### 6.1 Measure

The instrument will enter <Measure> page when boot up. The page is used to set and display the basic parameter of power. Press ESC key multiple times in arbitrary interface can back to <Measure> page

Figure 6-1 < Measure > Page

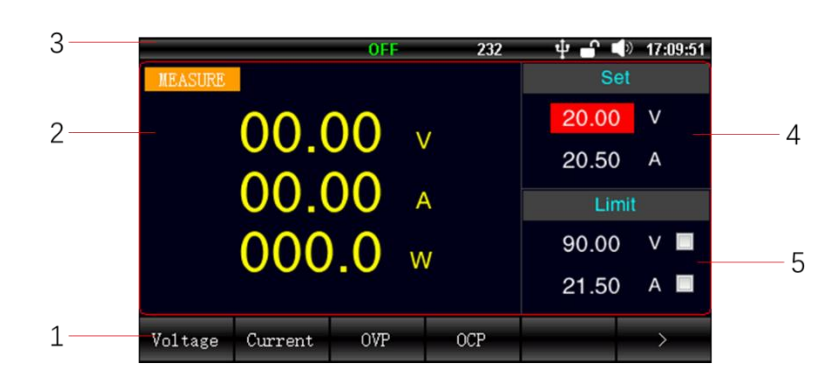

#### <Measure> Page

| No. | ltem             | Description                                              |
|-----|------------------|----------------------------------------------------------|
| 1   | Functional key   | Option of shortcut key displayed in the screen           |
| 2   | Data display     | Display the real-time voltage, current and power         |
| 3   | Status bar       | Display the current operating status and a part of setup |
| 4   | Output setup     | Parameter setup of voltage and current                   |
| F   | Protection setup | Parameter setup of OVP/OCP, press OVP/OCP shortcut       |
| 5   |                  | key two times to turn it on or turn off.                 |

### 6.2 Status Bar

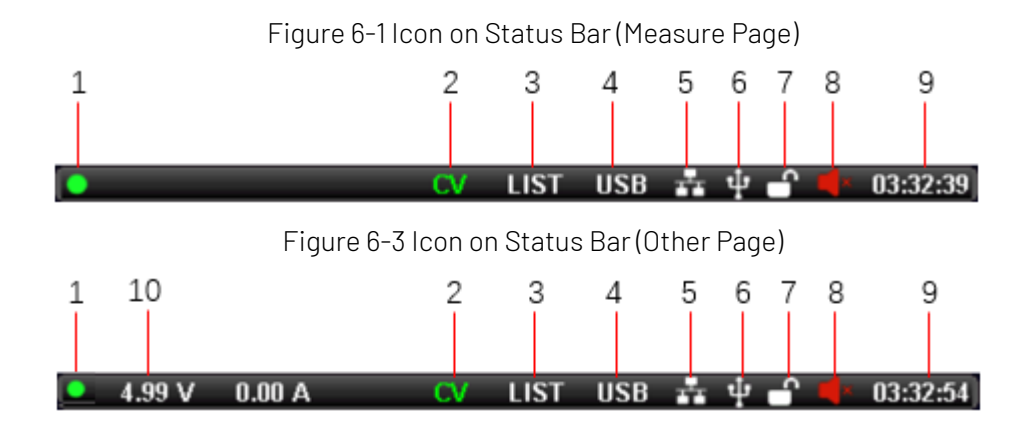

| No. | Picture       | Description                                              |
|-----|---------------|----------------------------------------------------------|
|     | /             | Power output has turned off                              |
| 1   | ٠             | Blinking: the power is outputing                         |
|     | OFF           | Power output has turned off                              |
| 2   | CV            | Power output is operating CV mode                        |
|     | CC            | Power output is operating CC mode                        |
|     | /             | Normal mode                                              |
| 3   | LIST          | List mode has turned on                                  |
|     | DELA          | Delayer has turned on                                    |
|     | 232           | 232 bus has enabled                                      |
| 4   | 485           | 485 bus has enabled                                      |
| 4   | LAN           | LAN bus has enabled                                      |
|     | USB           | USB bus has enabled                                      |
| 5   | <b>.</b>      | Internet line has insert and recognized                  |
| 6   | ψ             | USB has insert and recognized                            |
| 7   | ſ             | Key has not lock, all keys can be use                    |
| 1   |               | Key has locked, only output and unlock key can be use    |
| 0   |               | Sound key has turned on                                  |
| 0   | ×             | Sound key has turned off                                 |
| 9   | 03:32:54      | Time display                                             |
| 10  | 4.99 V 0.00 A | Voltage and current value, measure page is not displayed |

Icon on Status Bar

### 6.3 Screenshot

The instrument has screenshot function. Insert USB to the port on the front panel and long press rotary knob can capture the current screen image, it can save to USB for later use.

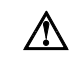

It is recommended to use branded USB. USB format is FAT32, the maximum capacity is 128G.

### 6.4 Lock Key

To prevent changing the test conditions by accident, the instrument has lock key function. Short press **[Lock]** key to turn on the function; long press **[Lock]** key for 1s to turn off the function. When lock key is activated, only output and unlock key can be use

## 7. Setup

Press[Delayer] two times to enter setup page. The page can set other setup for power output.

|         | OFF                           | 232                                          |                                                  | » <b>17:10:36</b>                              |
|---------|-------------------------------|----------------------------------------------|--------------------------------------------------|------------------------------------------------|
| LIST    | DELAYER                       |                                              |                                                  |                                                |
| Off     |                               |                                              |                                                  |                                                |
| 0001.0s |                               |                                              |                                                  |                                                |
| Off     |                               |                                              |                                                  |                                                |
|         |                               |                                              |                                                  |                                                |
|         |                               |                                              |                                                  |                                                |
|         |                               |                                              |                                                  |                                                |
|         |                               |                                              |                                                  |                                                |
| _       |                               |                                              |                                                  |                                                |
|         | LIST<br>Off<br>0001.0s<br>Off | OFF<br>LIST DELAYER<br>Off<br>0001.0s<br>Off | OFF 232<br>LIST DELAYER<br>Off<br>0001.0s<br>Off | OFF 232 I IST DELAYER<br>Off<br>0001.0s<br>Off |

Figure 7-1 <Setup> Page

< Setup> Page

| ltem  | Setting      | Description                                  |
|-------|--------------|----------------------------------------------|
|       |              | The instrument will stop output when it      |
| Timer | Off, On      | reach to the set output time. The default    |
|       |              | setting is Off.                              |
|       | 0.1.0000.0-  | Time for timing output, the default time is  |
| Time  | 0.1-99999.98 | 0.1s.                                        |
|       |              | Whether to output the set parameter after    |
| P-out | Off, On      | the instrument boots up. The default setting |
|       |              | is Off.                                      |

## 7. List Setup

List mode is used to set the voltage and current value and output time for every steps. To complete the various kinds of output changing through the combination of multiple steps. The list mode supports the maximum setting of 200 steps, and the instrument supports the storage of 40 list files. User can save the file into USB or recall the file from USB after USB inserts in the instrument.

Press[List]key can step through <Measure>, <List>, and stay at <List> page. Or press the functional key below the <Measure > page and press[List]key to enter list setup page.

Figure 8-1 <List Setup> Basic Parameter Setup

|            |        | OFF     | 232    | 4 <b>6</b> | 🌗 17:11:29 |
|------------|--------|---------|--------|------------|------------|
| SETUP      | LIST   | DELAYER |        |            |            |
| F:1 oNum   | R:10   | No.     | Volt/V | Curr/A     | Time/s     |
| FILENdan   | rile:0 | 0       | 1.00   | 1.00       | 1.0        |
| Start      | 000    | 1       | 1.00   | 1.00       | 1.0        |
| Group      | 100    | 2       | 1.00   | 1.00       | 1.0        |
| oroup      | 199    | 3       | 1.00   | 1.00       | 1.0        |
| Repeat     | 0001   | 4       | 1.00   | 1.00       | 1.0        |
| Finish     | C+ ~~  | 5       | 1.00   | 1.00       | 1.0        |
| 1 1111 511 | Stop   | 6       | 1.00   | 1.00       | 1.0        |
| Enable     | Off    | 7       | 1.00   | 1.00       | 1.0        |
|            |        | 8       | 1.00   | 1.00       | 1.0        |
|            |        | 9       | 1.00   | 1.00       | 1.0 🗖      |
| Sheet      | Memory |         |        |            |            |

#### <List Setup>

| ltem       | Setting         | Description                                                          |
|------------|-----------------|----------------------------------------------------------------------|
| FileNum    | 1               | The currently loading list file, press[Save]shortcut key to          |
| Flieinulli | 1               | enter <listfile> to save and recall the file.</listfile>             |
| Stort      | 0 100           | Select the line to start the test from the list on the right side,   |
| Start      | 0-199           | the default is 0.                                                    |
| Group      | 1 100           | Count the output step starts from the initial group number,          |
| Group      | 1-199           | the default is 1.                                                    |
| Repeat     | 1-9999          | Times of test cycly, the default is 1.                               |
| Finish     | Stop Hold       | Stop: stop the output when the test is finished.                     |
| FIIIISII   | οτορ, ποία<br>Ο | Hold: output the last test item when the test is finished.           |
|            |                 | Whether to enable the list test, if the list test is enabled, LIST   |
|            | 011 0           | displays in title bar.                                               |
| Epoblo     |                 | After the list test is enabled, press [On/Off] key to start the list |
| LIIdDIE    | UIT, UIT        | test and the indicator will blinking to distinguish from the         |
|            |                 | normal output.                                                       |
|            |                 | Enable the list test will turn off the delayer function.             |
| Sheet      | /               | Enter sheet set up                                                   |
| Memory     | /               | Enter Memory (Local and USB)                                         |

Press[Sheet] key to enter Sheet setup.

|            |        | OFF     | 232     | - ት 🗗 י | 17:11:36 |
|------------|--------|---------|---------|---------|----------|
| SETUP      | LIST   | DELAYER |         |         |          |
| FiloNum    | F:10   | No.     | Volt/V  | Curr/A  | Time/s   |
| TTENdin    | riie.o | 0       | 1.00    | 1.00    | 1.0      |
| Start      | 000    | 1       | 1.00    | 1.00    | 1.0      |
| Group      | 100    | 2       | 1.00    | 1.00    | 1.0      |
| oroup      | 199    | 3       | 1.00    | 1.00    | 1.0      |
| Repeat     | 0001   | 4       | 1.00    | 1.00    | 1.0      |
| Finish     | Stop   | 5       | 1.00    | 1.00    | 1.0      |
| 1 1111 511 | atop   | 6       | 1.00    | 1.00    | 1.0      |
| Enable     | Off    | 7       | 1.00    | 1.00    | 1.0      |
|            |        | 8       | 1.00    | 1.00    | 1.0      |
|            |        | 9       | 1.00    | 1.00    | 1.0 💌    |
| Basic      | Reset  | Step    | Voltage | Current | Time     |

#### Figure 8-2 Parameter Setup of List Output

#### Shortcut key of list output

| Shortcur Key | Setting     | Description                                                |
|--------------|-------------|------------------------------------------------------------|
| Decie        | 1           | Swithc to the basic parameter setup on the left side after |
| Basic        | 1           | press this key.                                            |
| Deeet        | 1           | Set voltage to 1.00V, current to 1.00A, time to 1.0s after |
| Reset        | 1           | press this key.                                            |
|              |             | 000 1.00 1.00 1.0                                          |
| Step         | 0-199       | Press Step key and then rotate rotary knob or use          |
|              |             | keyboard to input the line number.                         |
|              |             | 0 1.00 1.00 1.0                                            |
| Voltage      | 0-85.00V    | Press Voltage key and then rotate rotary knob or use       |
|              |             | keyboard to input the output voltage of this step.         |
|              |             | 0 1.00 1.0 1.0                                             |
| Current      | 0-20.5A     | Press Current key and then rotate rotary knob or use       |
|              |             | keyboard to input the output current of this step.         |
|              |             | 0   1.00   1.00   1. <mark>0</mark>                        |
| Time         | 0.1-9999.9s | Press Time key and rotate rotary knob or use keyboard to   |
|              |             | set the output time of this step.                          |

## 9. List File

List file includes the local file and USB file;

Press the functional key below the <Measure > interface and press [File] key to enter file management page.

### 9.1 List File (Local)

|        |                     | OFF 23            | 2 🖞 🖬       | <b>17:12:2</b> | 6 |        |                     | OFF              | 232 🖞 🕤     | <b>(</b> ) 1 |
|--------|---------------------|-------------------|-------------|----------------|---|--------|---------------------|------------------|-------------|--------------|
| LIST F | ILE <local></local> |                   | No.0 "Defau | ltList"        |   | LIST F | ILE <local></local> |                  | No.0 "Defai | ultList"     |
| No.    | Name                | CreationTime      | PoweronLoad | AutoSave       |   | No.    | Name                | CreationTime     | PoweronLoad | Auto?        |
| 0      | DefaultList         | 22-12-01 08:59:59 | No          | No             | 1 | 0      | DefaultList         | 22-12-01 08:59:5 | 9 No        | No           |
| 1      |                     |                   |             |                |   | 1      | ListFile_1          | 23-07-20 17:16:1 | 3 No        | N            |
| 2      |                     |                   |             |                |   | 2      |                     |                  |             |              |
| 3      |                     |                   |             |                |   | 3      |                     |                  |             |              |
| 4      |                     |                   |             |                |   | 4      |                     |                  |             |              |
| 5      |                     |                   |             |                |   | 5      |                     |                  |             |              |
| 6      |                     |                   |             |                |   | 6      |                     |                  |             |              |
| 7      |                     |                   |             |                |   | 7      |                     |                  |             |              |
| 8      |                     |                   |             |                |   | 8      |                     |                  |             |              |
| 0      |                     |                   |             |                | * | 0      |                     |                  |             |              |
| Back   | Udisk<br>File       |                   |             |                |   | No.    | Load                | Save Dele        | te Rename   | I            |

Description Shortcur Key Setting Back Back to set up Udisk File Eenter Udisk Local File Eenter local disk The number of saved file, file number starts from 0 and No. 0-39 cannot be deleted. Loading the file in this line, the current list setup will lost. Load / Save the list setup into this line file. Blank line: create a new list file Save / Existing file: overlay the current file and the name will not change. Delete / Delete the current file. ψ **Δ** 🕩 Name Default CreationTime Powe istFile 11 1 Esc Backspace Left Right OK Rename / Rename the file Method 1: Use rotary knob to select the character in virtual keyboard and press the rotary knob to input the selected character, select [Ent] key to confirm the setting. Method 2: Use the keyboard on front panel to input 0-9 digits, press[Ent] key to confirm the setting. The default filename cannot be renamed. / Switching the subordinate shortcut key menu. >

#### Figure 9-1 ListFile (Local)

|               |         | On: The instrument will recall the file after the instrument     |  |  |  |  |  |  |
|---------------|---------|------------------------------------------------------------------|--|--|--|--|--|--|
|               | Off Op  | boots up.                                                        |  |  |  |  |  |  |
| FOWEIOIILOard | 011,011 | If other files are set to boot recalling, this file cancles boot |  |  |  |  |  |  |
|               |         | recalling by default.                                            |  |  |  |  |  |  |
|               | Off,On  | On: List setup will save in the line of the corresponding file   |  |  |  |  |  |  |
| AutoSave      |         | in real-time. Only the file that boot recalling is enabled can   |  |  |  |  |  |  |
|               |         | be automatic saved.                                              |  |  |  |  |  |  |
| CapydUDiald   | /       | Copy this file to USB, in the root directory of                  |  |  |  |  |  |  |
| сору ОЛІ́як   |         | fileUDP6722\LIST, the suffix is *.LIST.                          |  |  |  |  |  |  |
| <             | /       | Switching the previous shortcut key menu.                        |  |  |  |  |  |  |

### 9.2 List File (USB)

Press[Udisk File]key to enter List file(Udisk).

Figure 9-2 List File (Udisk)

|        |                      | OFF 23 | 12 I 🖞 🚽    | 🛋 🔍 11:16:24 |        |                     | OFF  | 232    | 4 <b>6</b>    | 🌗 11:16:30 |
|--------|----------------------|--------|-------------|--------------|--------|---------------------|------|--------|---------------|------------|
| LIST H | FILE <udisk></udisk> |        | No.1 "ListF | ile_111"     | LIST F | ILE <udisk></udisk> |      |        | No.1 "ListFil | e_111"     |
| No.    | Name                 |        |             | *            | No.    | Name                | _    |        |               |            |
| 0      | ListFile_1.LIST      |        |             | 1            | 0      | ListFile 1.LIST     |      |        |               |            |
| 1      | DefaultList.LIST     |        |             |              | 1      | DefaultList.LIST    |      |        |               | 1          |
| 2      |                      |        |             |              | 2      |                     |      |        |               |            |
| 3      |                      |        |             |              | 3      |                     |      |        |               |            |
| 4      |                      |        |             |              | 4      |                     |      |        |               |            |
| 5      |                      |        |             |              | 5      |                     |      |        |               |            |
| 6      |                      |        |             |              | 6      |                     |      |        |               |            |
| 7      |                      |        |             |              | 7      |                     |      |        |               |            |
| 8      |                      |        |             |              | 8      |                     |      |        |               |            |
| 0      |                      |        |             | •            | 0      |                     |      |        |               |            |
| Back   | Local<br>File        | -      |             |              | No.    | Load                | Save | Delete | Rename        |            |

If press [Local File] shortcut key or plug out USB, the interface will switch to local page. File operation can be set via rotary knob or press arrow keys. The page only supports the operating of load, save, delete and rename. List File (Udisk) has parts of the operation similar to List File (Local).

## 10. Delayer Setup

Delayer is the simple version of list mode. If the local status is ON, the instrument outputs the parameter according to <Measure >. If the local status is off, the instrument will turn off the output. Press [Delayer] can step through <Measure>, <Delayer>, and stay at <Delayer> page, or you can press the [Delayer] under the screen in <measure> page.

|            |        | OFF     | 232 | ት 🗖 ነ  | 17:24:16 |
|------------|--------|---------|-----|--------|----------|
| SETUP      | LIST   | DELAYER |     |        |          |
| FiloNum    | Filet0 |         | No. | On/Off | Time/s   |
| TITEMOUN   | riie.o |         | 0   | On     | 1.0      |
| Start      | 000    |         | 1   | Off    | 1.0      |
| Group      | 100    |         | 2   | On     | 1.0      |
| aroup      | 199    |         | 3   | Off    | 1.0      |
| Repeat     | 0001   |         | 4   | On     | 1.0      |
| Finich     | Cton   |         | 5   | Off    | 1.0      |
| 1 1111 311 | Stop   |         | 6   | On     | 1.0      |
| Enable     | Off    |         | 7   | Off    | 1.0      |
|            |        |         | 8   | On     | 1.0      |
|            |        |         | 9   | Off    | 1.0 💌    |
| Sheet      | Memory |         |     |        |          |

#### Figure 10-1 Basic Parameter of Delayer

<Delayer Setup>

| Shortcur Key | Setting    | Description                                                        |
|--------------|------------|--------------------------------------------------------------------|
| FileNum      | /          | The currently loading list file, press[Save] shortcut key to       |
|              |            | enter <delayer file=""> to save and recall the file.</delayer>     |
| Start        | N-199      | Select the line to start the test from the list on the right side, |
| otart        | 0 100      | the default is 0.                                                  |
| Group        | 1 100      | Count the output step starts from the initial group number,        |
|              | 1-199      | the default is 1.                                                  |
| Repeat       | 1-9999     | Times of test cycly, the default is 1.                             |
| Finish       | Stop, Hold | Stop: stop the output when the test is finished.                   |
| FIIIISII     |            | Hold: output the last test item when the test is finished.         |
|              |            | Whether to enable the delayer test, if the delayer test is         |
|              |            | enabled, <b>DELA</b> displays in title bar.                        |
| Fachla       | Off Op     | After the delayer test is enabled, press [On/Off] key to start     |
| Enable       | 011,011    | the delayer test and the indicator will blinking to distinguish    |
|              |            | from the normal output.                                            |
|              |            | Enable the delayer test will turn off the list function.           |
| Sheet        |            | Enter sheet setting                                                |
| Memory       |            | Enter disk (local disk and Udisk)                                  |

Press[Sheet]key to enter the parameter setup of delayer output.

Figure 10-2 Parameter Setup of Delayer Output.

|               |        | OFF     | 232  | - + <b>-</b> - | 17:24:28 |
|---------------|--------|---------|------|----------------|----------|
| SETUP         | LIST   | DELAYER |      |                |          |
| FileNum       | F:1a•0 |         | No.  | On/Off         | Time/s 🐴 |
| 1 11 Offician | riie.o |         | 0    | On             | 1.0      |
| Start         | 000    |         | 1    | Off            | 1.0      |
| Group         | 100    |         | 2    | On             | 1.0      |
| oroup         | 199    |         | 3    | Off            | 1.0      |
| Repeat        | 0001   |         | 4    | On             | 1.0      |
| Finich        | Cton   |         | 5    | Off            | 1.0      |
| 1 1111 511    | atup   |         | 6    | On             | 1.0      |
| Enable        | Off    |         | 7    | Off            | 1.0      |
|               |        |         | 8    | On             | 1.0      |
|               |        |         | 9    | Off            | 1.0 💌    |
| Basic         | Reset  |         | Step | 0n/0ff         | Time     |

#### Shortcut key of delayer

| Shortcur Key | Setting     | Description                                                   |
|--------------|-------------|---------------------------------------------------------------|
| Pagio        | 1           | Swithc to the basic parameter setup on the left side after    |
| DASIC        | 7           | press this key.                                               |
| Reset        | /           | Reset the whole list on the right side.                       |
|              |             | 00 <mark>0</mark> On 1.0                                      |
| Step         | 0-199       | Press Step key and then rotate rotary knob or use keyboard to |
|              |             | input the line number.                                        |
|              |             | Press this key can step through On and Off in this line.      |
| On/Off       | /           | On: Turn on the voltage output of this step.                  |
|              |             | Off: Turn off the voltage output of this step.                |
|              |             | 0 On 1.0                                                      |
| Time         | 0.1-9999.9s | Press Time key and rotate rotary knob or use keyboard to set  |
|              |             | the output time of this step.                                 |

## 11. Delayer File

Delayer file only save the parameter in <Delayer Setup> page, it can save on local or in USB. The local file can also export to USB.

## 11.1 Delayer File (Local)

#### Figure 11-1 Delayer File (Local)

|        |                     | OFF 23            | i2 🖞 🕤      | <b>4</b> ) 17:24:47 | 7 |                 |                    | OFF 2:            | 32 🖞 🚽      | 🕩 17:25:04 |
|--------|---------------------|-------------------|-------------|---------------------|---|-----------------|--------------------|-------------------|-------------|------------|
| DELA F | ILE <local></local> |                   | No.0 "Defau | ltDelayer"          |   | DELA FI         | LE <local></local> |                   | No.1 "DelaF | ïle_1"     |
| No.    | Name                | CreationTime      | PoweronLoad | AutoSave 4          | 4 | No.             | Name               | CreationTime      | PoweronLoad | AutoSave 者 |
| 0      | DefaultDelayer      | 22-12-01 08:59:59 | No          | No                  |   | 0               | DefaultDelayer     | 22-12-01 08:59:59 | No          | No         |
| 1      | DelaFile_1          | 23-07-20 17:17:43 | No          | No                  |   | 1               | DelaFile_1         | 23-07-20 17:17:43 | Yes         | Yes -      |
| 2      | DelaFile_2          | 23-07-20 17:17:47 | No          | No                  |   | 2               | DelaFile_2         | 23-07-20 17:17:47 | No          | No         |
| 3      |                     |                   |             |                     |   | 3               |                    |                   |             |            |
| 4      |                     |                   |             |                     |   | 4               |                    |                   |             |            |
| 5      |                     |                   |             |                     |   | 5               |                    |                   |             |            |
| 6      |                     |                   |             |                     |   | 6               |                    |                   |             |            |
| 7      |                     |                   |             |                     |   | 7               |                    |                   |             |            |
| 8      |                     |                   |             |                     |   | 8               |                    |                   |             |            |
| 0      | _                   |                   |             | -                   | 1 | 0               |                    |                   |             | -          |
| Back   | Udisk<br>File       |                   |             | _                   |   | PowerOn<br>Load | AutoSave           | Copy<br>UDisk     |             | <          |

If the USB is inserted, press [Udisk File] shortcut key to manage the delayer file in USB. By turning the rotary knob or pressing arrow keys to enter the following table to manage the delayer file.

#### Shortcur key of delayer

| Shortcur Key | Setting | Description                                                             |
|--------------|---------|-------------------------------------------------------------------------|
| No           | 0_30    | The number of saved file, file number starts from 0 and cannot be       |
| 110.         | 0-39    | deleted.                                                                |
| Load         | /       | Loading the file in this line, the current list setup will lost.        |
|              |         | Save the delayer setup into this line file.                             |
| Save         | /       | Blank line: create a new list file                                      |
|              |         | Existing file: overlay the current file and the name will not change.   |
| Delete /     |         | Delete the current file and the default file cannot be deleted.         |
| Rename       | 1       | Rename the current file and the default file cannot be changd. The      |
|              | /       | way of rename the file can refer to Rename in List File.                |
| >            | /       | Switching the subordinate shortcut key menu.                            |
|              |         | On: The instrument will recall the file after the instrument boots up.  |
| PowerOnLoad  | Off,On  | If the boot recalling of this line is cancled, the default file wibb be |
|              |         | enable boot recalling.                                                  |
|              |         | On: Delayer setup will save in the line of the corresponding file in    |
| AutoSave     | Off,On  | real-time. Only the file that boot recalling is enabled can be          |
|              |         | automatic saved.                                                        |
| Copylidick   | 1       | Copy this file to USB, in the root directory of HY6722\DELA, the        |
|              | /       | suffix is *.DELA.                                                       |
| <            | /       | Switching the previous shortcut key menu.                               |

### 11.2 Delayer File (Udisk)

Figure 11-2 Delayer File (Udisk)

|        |                      | OFF 23 | 2 🛛 🜵 🔐 📣 17:25:19 |   |        |                      | OFF  | 232    | 🜵 🔐 📣 17:25:25    |
|--------|----------------------|--------|--------------------|---|--------|----------------------|------|--------|-------------------|
| DELA I | FILE <udisk></udisk> |        | No.1 "DelaFile_1"  |   | DELA H | FILE <udisk></udisk> |      |        | No.1 "DelaFile_1" |
| No.    | Name                 |        |                    |   | No.    | Name                 |      |        |                   |
| 0      | DelaFile_2.DELA      |        |                    |   | 0      | DelaFile_2.DELA      | v .  |        |                   |
| 1      | DelaFile_1.DELA      |        |                    |   | 1      | DelaFile_1.DELA      |      |        |                   |
| 2      |                      |        |                    |   | 2      |                      |      |        |                   |
| 3      |                      |        |                    |   | 3      |                      |      |        |                   |
| 4      |                      |        |                    |   | 4      |                      |      |        |                   |
| 5      |                      |        |                    |   | 5      |                      |      |        |                   |
| 6      |                      |        |                    |   | 6      |                      |      |        |                   |
| 7      |                      |        |                    |   | 7      |                      |      |        |                   |
| 8      |                      |        |                    |   | 8      |                      |      |        |                   |
| 0      |                      |        |                    | 4 | 0      |                      |      |        |                   |
| Back   | Local<br>File        | _      |                    |   | No.    | Load                 | Save | Delete | Rename            |

If press [Local File] shortcut key or plug out USB, the interface will switch to local page. Delayer file in USB only supports the operating of load, save, delete and rename.

## 12. Wave Display

Press [Wave] key to display the currently output wave of voltage, current and power. The wave refreshes once per 0.1s.

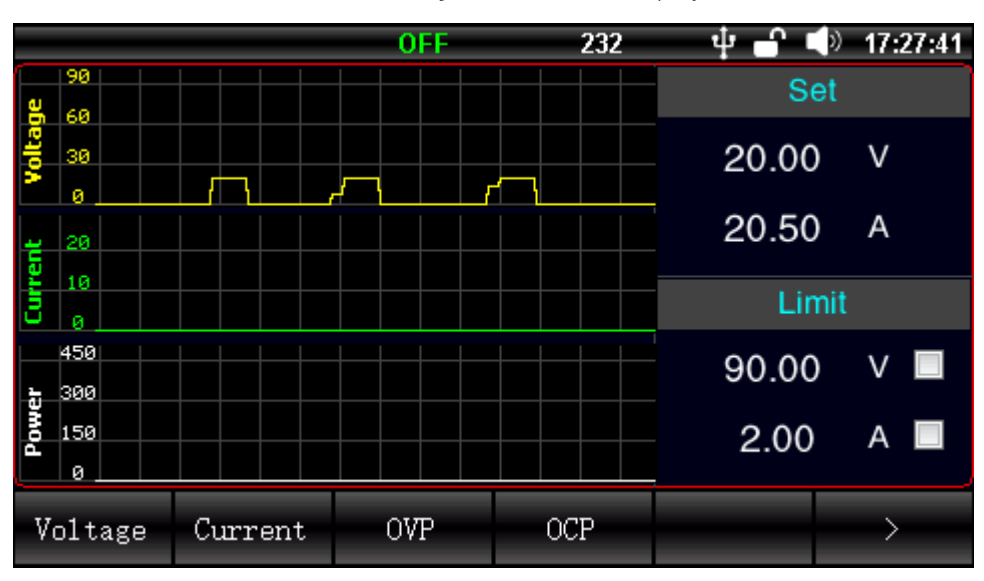

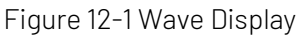

## 13. File Management

File management is support to save the parameter of list and delayer and also support USB operation. Press[File]shortcut key below in <Measure > to enter <File Management> page.

## 13.1 File Management (local)

In <Wage> page, press [File] under the screen, or in <measure> page, press [file] under the screen, we will enter the file <Local> page.

|        |                  | OFF 23            | 12 🖞 🚽      | 4) 11:19:05 |        |               | OFF      | 232      | ψ <b>-</b> Γ | 🅩 11:19:14 |
|--------|------------------|-------------------|-------------|-------------|--------|---------------|----------|----------|--------------|------------|
| FILE   | <local></local>  |                   | No.0 "Defau | ltConfig"   | FILE < | LOCAL>        |          |          | No.0 "Defau  | tConfig"   |
| No.    | Name             | CreationTime      | PoweronLoad | AutoSave 🖣  | No.    | Name          | Creati   | onTime P | oweronLoad   | AutoSave 📤 |
| 0      | DefaultConfig    | 22-12-01 08:59:59 | No          | No          | 0      | DefaultConfig | 22-12-01 | 08:59:59 | No           | No         |
| 1      |                  |                   |             |             | 1      |               |          |          |              |            |
| 2      |                  |                   |             |             | 2      |               |          |          |              |            |
| 3      |                  |                   |             |             | 3      |               |          |          |              |            |
| 4      |                  |                   |             |             | 4      |               |          |          |              |            |
| 5      |                  |                   |             |             | 5      |               |          |          |              |            |
| 6      |                  |                   |             |             | 6      |               |          |          |              |            |
| 7      |                  |                   |             |             | 7      |               |          |          |              |            |
| 8      |                  |                   |             |             | 8      |               |          |          |              |            |
| 0      |                  |                   |             | ×           | 0      |               |          | _        | _            | -          |
| MeasPa | ge Udisk<br>File |                   |             |             | No.    | Load          | Save     | Delete   | Rename       | >          |

If USB is inserted, press <Udisk File> shortcut key to manage the file in USB. By turning the rotary knob or pressing arrow keys to enter the following table.

| Shortcut Key | Setting | Description                                                          |  |  |
|--------------|---------|----------------------------------------------------------------------|--|--|
| No           | 0.70    | The number of saved file, number 0 is the default file and           |  |  |
| INU.         | 0-39    | cannot be deleted.                                                   |  |  |
| Load         | /       | Loading the file in this line, the current list setup will lost.     |  |  |
|              |         | Save the setup into this line file.                                  |  |  |
| Sava         | 1       | Blank line: create a new list file                                   |  |  |
| Save         | 1       | Existing file: overlay the current file and the name will not        |  |  |
|              |         | change.                                                              |  |  |
| Delete       | /       | Delete the current file and the default file cannot be deleted.      |  |  |
| Rename       | 1       | Rename the current file and the default file cannot be changd        |  |  |
|              | 1       | The way of rename the file can refer to Rename in List File.         |  |  |
| >            | /       | Display the subordinate shortcut key menu.                           |  |  |
|              |         | On: The instrument will recall the file after the instrument         |  |  |
| Dowor0pl and | Off Op  | boots up.                                                            |  |  |
| FUWEIUIILUau | 011,011 | If the boot recalling of this line is cancled, the default file wibb |  |  |
|              |         | be enable boot recalling.                                            |  |  |
|              |         | On: The setup will save in the line of the corresponding file in     |  |  |
| AutoSovo     | Off Op  | real-time.                                                           |  |  |
| AULUSAVE     | 011,011 | Only the file that boot recalling is enabled can be automatic        |  |  |
|              |         | saved.                                                               |  |  |
| Convildial   | 1       | Copy this file to USB, in the root directory of                      |  |  |
|              | 1       | UDP6722\CONFIG, the suffix is *.STA.                                 |  |  |
| <            | /       | Display the previous shortcut key menu.                              |  |  |

Shortcut key of file management

## 13.2 File Management (USB)

|        |                   | OFF 232 | 🜵 🔐 📣 11:21:46       |      |                   | OFF  | 232    | ψ 🖬          | 11:21:52 |
|--------|-------------------|---------|----------------------|------|-------------------|------|--------|--------------|----------|
| FILE   | <udisk></udisk>   |         | No.0 "DefaultConfig" | FILE | <udisk></udisk>   |      |        | No.0 "Defaul | tConfig" |
| No.    | Name              |         | 4                    | No.  | Name              |      |        |              | 4        |
| 0      | DefaultConfig.STA |         |                      | 0    | DefaultConfig.STA |      |        |              |          |
| 1      |                   |         |                      | 1    |                   |      |        |              |          |
| 2      |                   |         |                      | 2    |                   |      |        |              |          |
| 3      |                   |         |                      | 3    |                   |      |        |              |          |
| 4      |                   |         |                      | 4    |                   |      |        |              |          |
| 5      |                   |         |                      | 5    |                   |      |        |              |          |
| 6      |                   |         |                      | 6    |                   |      |        |              |          |
| 7      |                   |         |                      | 7    |                   |      |        |              |          |
| 8      |                   |         |                      | 8    |                   |      |        |              |          |
| 0      |                   |         | •                    | 0    | _                 |      |        |              | _        |
| MeasPa | ge Local<br>File  |         |                      | No.  | Load              | Save | Delete | Rename       | _        |

If press [Local File] shortcut key or plug out USB, the interface will switch to local page. File management in USB only supports the operating of load, save, delete and rename. (The operation is same as Local file.)

## 14. System Setup (Menu)

Press[Menu] key to enter <System > page.

|          |          | OFF | 232        | - 4 🗗 י   | 17:29:12 |
|----------|----------|-----|------------|-----------|----------|
| SYSTE    | CM       |     |            |           |          |
| Language | English  |     | Baudrate   | 9600      |          |
| Date     | 23/07/20 |     | IP Address | 192.168.0 | 030.036  |
| Time     | 17:29:12 |     | IP Port    | 502       |          |
| КеуВеер  | On       |     |            |           |          |
| CommBus  | RS232    |     |            |           |          |
| Protoco1 | SCPI     |     |            |           |          |
| Address  | 01       |     |            |           |          |
|          |          |     |            | <b>v</b>  |          |
| MeasPage |          |     | Service    | Reset     | About    |

#### <System Setup>

| ltem     | Setting            | Description                                                                    |  |  |  |
|----------|--------------------|--------------------------------------------------------------------------------|--|--|--|
| Language | English, Chinese   | Interface language, the default is simplified Chinese.                         |  |  |  |
| Date     | /                  | Date format: year/month/day                                                    |  |  |  |
| Time     | /                  | Time format: hour/minute/second, 24 hours system                               |  |  |  |
|          |                    | Off: key sound is off and the icon ${}^{lacksymbol{\forall}\times}$ display in |  |  |  |
| KoyPoon  | Off,On             | status bar.                                                                    |  |  |  |
| кеубеер  |                    | On: key sound is on and the icon 🜓 display in                                  |  |  |  |
|          |                    | status bar.                                                                    |  |  |  |
| CommBuo  | RS232, RS485, LAN, | RS232, RS485 and USB are serial port and the format                            |  |  |  |
| CommBus  | USB                | as follow,                                                                     |  |  |  |

|            |                                   | 8 data bits, 1 stop bit, no check bit.<br>USB is virtual serial port.         |  |  |  |
|------------|-----------------------------------|-------------------------------------------------------------------------------|--|--|--|
| Protocol   | SCPI, Modbus                      | The instrument supports the communication protocol of SCPI and Modbus         |  |  |  |
| Address    | 1-32                              | Station address in Modbus protocol, it supports 0x00 broadcast communication. |  |  |  |
| Baud rate  | 9600,19200,<br>38400,57600,115200 | The baud rate of RS232, RS485 and USB bus.                                    |  |  |  |
| IP address | /                                 | IP address when connecting LAN bus.                                           |  |  |  |
| IP port    | 502                               | Port number of LAN bus, it cannot be changed.                                 |  |  |  |

Shortcut key at the bottom of the screen:

Measurement display: return to <Measure> page;

System service: for calibration (not open for user);

Factory setting: for restore the instrument to the factory setting;

About: Model/serial number/hardware version/software version of the instrument (as shown in the following figure).

|          |       | OFF              | USB         | ų    | l 🔒 l | 17:28:50 |
|----------|-------|------------------|-------------|------|-------|----------|
| SYSTE    | M     |                  |             |      |       |          |
| Language | Engli | _1-              | Baudrato    | 1150 | 200   |          |
| Date     | 23/05 | MODEL            | UDP6722     |      | 168.0 | 032.086  |
| Time     | 17:28 | SERIAL<br>HW VER | CWPH3231100 | 03   |       |          |
| KeyBeep  | On    | OS VER           | V1.30       |      |       |          |
| CommBus  | USB   |                  |             |      |       |          |
| Protoco1 | SCPI  |                  |             |      |       |          |
| Address  | 01    |                  |             |      |       |          |
|          |       |                  |             | Foot |       |          |
| MeasPage |       |                  | Service     | Res  | set   | About    |

| Fiaure  | 13-3 | <abou< th=""><th>ut&gt;</th><th>pad</th><th>е</th></abou<> | ut> | pad | е |
|---------|------|------------------------------------------------------------|-----|-----|---|
| - igaio | 10 0 | 1 10 0 0                                                   |     | pag | ~ |

## 15. Remote Communication

#### 15.1 RS-232 Port Setup

15.1.1 RS-232

RS-232 is the current widely used serial communication, it also known as the asynchronous communication. It is used for data communication between computers and computers, computers and peripherals. RS is the abbreviation of "Recommended Standard", 232 is the standard number, the standard is officially published by the American Electronics Industry Association (EIA) in 1969. It requires one bit send by a data line at a time. Usually, RS232 interface comes in the form of 9 pins (DB9) or 25 pins (DB25). The most commonly used RS-232 signals are shown in the following table:

#### Table Common RS-232 Signal

| Signal              | Abbreviation | Pin of 25-core | Pin of 9-core |
|---------------------|--------------|----------------|---------------|
|                     |              | connector      | connector     |
| Request To Send     | RTS          | 4              | 7             |
| Clear To Send       | CTS          | 5              | 8             |
| Data Set Ready      | DSR          | 6              | 6             |
| Data Carrier Detect | DCD          | 8              | 1             |
| Data Terminal       | DTR          | 20             | 4             |
| Ready               |              |                |               |
| Transmitted Data    | TXD          | 2              | 3             |
| Received Data       | RXD          | 3              | 2             |
| Common Ground       | GND          | 7              | 5             |

Except the above table, RS232 also has the minimum subset and that is the connecting way used by the instrument.

#### Table Minimum Subset of RS-232

| Signal           | Abbreviation | Pin of 9-core connector |
|------------------|--------------|-------------------------|
| Transmitted Data | TXD          | 2                       |
| Received Data    | RXD          | 3                       |
| Common Ground    | GND          | 5                       |

#### 15.1.2 RS-232 Connecting

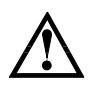

The instrument uses DB9 (femal head) interface.

Suggestion: To avoid electric shock, please turn off the power supply when plug the connector.

#### Figure 14-1 Interface Definition of DB9 (femal head) Front View

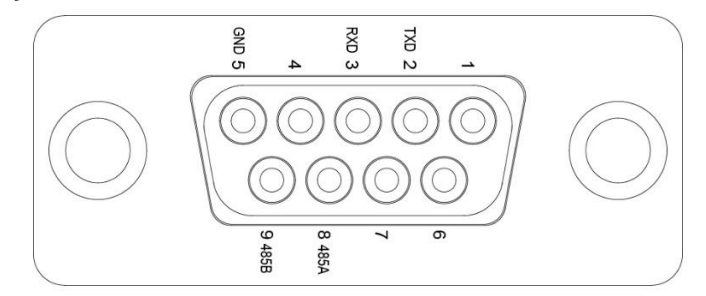

Connecting the instrument to PC via a direct line that has DB9 male head and DB9 femal head.

### 15.2 RS-485 Port Setup

RS485 uses half-duplex mode. RS485 uses part of the DB9 interface and the definition as follows.

| DB9 Pin | Function |
|---------|----------|
| 5       | GND      |
| 8       | 485A     |
| 9       | 485B     |

If user uses Modbus protocol, it should set the local address.

### 15.3 LAN Port Setup

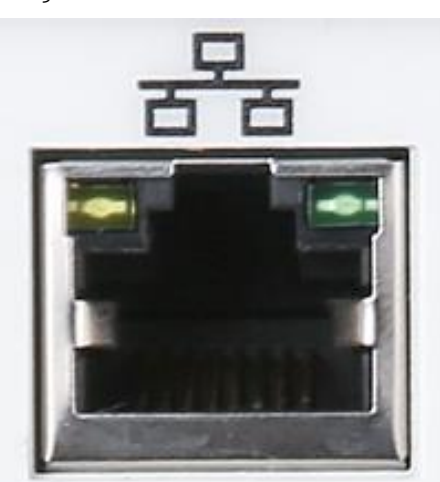

Figure 14-2 LAN Port on Rear Panel

#### Indicator of LAN port

| LED    | State        | Meaning                 |
|--------|--------------|-------------------------|
| Graan  | Illuminated  | Connecting              |
| Green  | Blinking     | Communicating           |
| Orange | Extinguished | 10M communication rate  |
|        | Illuminated  | 100M communication rate |

### 15.4 USB Port Setup

USB virtual serial port communication: enable USB bus and the setting is same as RS232.

#### Figure 14-3 USB Port on Rear Panel

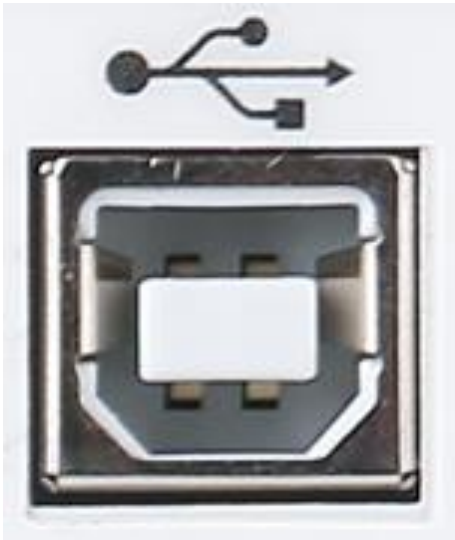

When USB bus is enabled and connecting to PC, user can find serial port number in PC management. Due to the different manchines, the serial port number of each PC is not necessarily the same.

### 15.5 Language

Communication supports SCP1 and Modbus commands, the detailes refers to "UDP6722 Programmable DC Power Supply- Programming Manual".

## 16. Appendix

### 16.1 Appendix A Maintenance and Cleaning

(1) General Maintenance

Keep the instrument away from the direct sunlight.

#### Caution

Keep sprays, liquids and solvents away from the instrument or probe to avoid damaging the instrument or probe.

(2) Cleaning

Check the instrument frequently according to the operating condition. Follow these steps to clean the external surface of the instrument:

- a. Please use a soft cloth to wipe the dust outside the instrument.
- b. When cleaning the LCD screen, please pay attention and protect the transparent LCD screen.
- c. When cleaning the dust screen, use a screwdriver to remove the screws of the dust cover and then remove the dust screen. After cleaning, install the dust screen in sequence.
- d. Please disconnect the power supply, then wipe the instrument with a damp but not dripping soft cloth. Do not use any abrasive chemical cleaning agent on the instrument or probes.

#### Warning

Please confirm that the instrument is completely dry before use, to avoid electrical shorts or even personal injury caused by moisture.

#### 16.2 Appendix B Warranty Overview

UNI-T (UNI-TREND TECHNOLOGY (CHINA) CO., LTD.) ensures the production and sale of products, from authorized dealer's delivery date of three years, without any defects in materials and workmanship. If the product is proven to be defective within this period, UNI-T will repair or replace the product in accordance with the detailed provisions of the warranty.

To arrange for repair or acquire warranty form, please contact the nearest UNI-T sales and repair department.

In addition to permit provided by this summary or other applicable insurance guarantee, UNI-T does not provide any other explicit or implied guarantee, including but not limited to the product trading and special purpose for any implied warranties.

In any case, UNI-T does not bear any responsibility for indirect, special, or consequential loss.

### 16.3 Appendix C Contact Us

If the use of this product has caused any inconvenience, if you in mainland China you can contact UNI-T company directly.

Service support: 8am to 5.30pm (UTC+8), Monday to Friday or via email. Our email address is infosh@uni-trend.com.cn

For product support outside mainland China, please contact your local UNI-T distributor or sales center.

Many UNI-T products have the option of extending the warranty and calibration period, please contact your local UNI-T dealer or sales center.

To obtain the address list of our service centers, please visit our website at URL: http://www.uni-trend.com